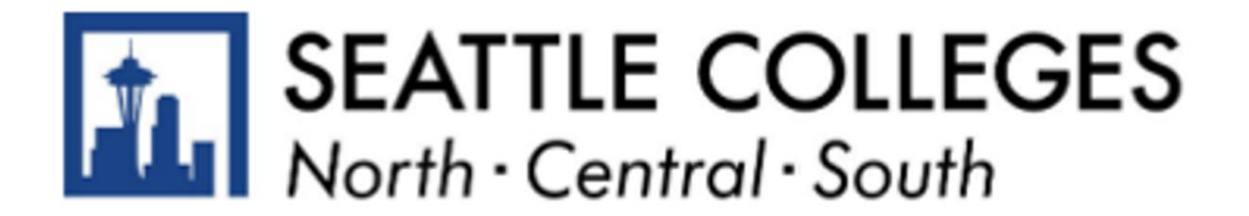

### FERPA Block: Update Privacy Restrictions

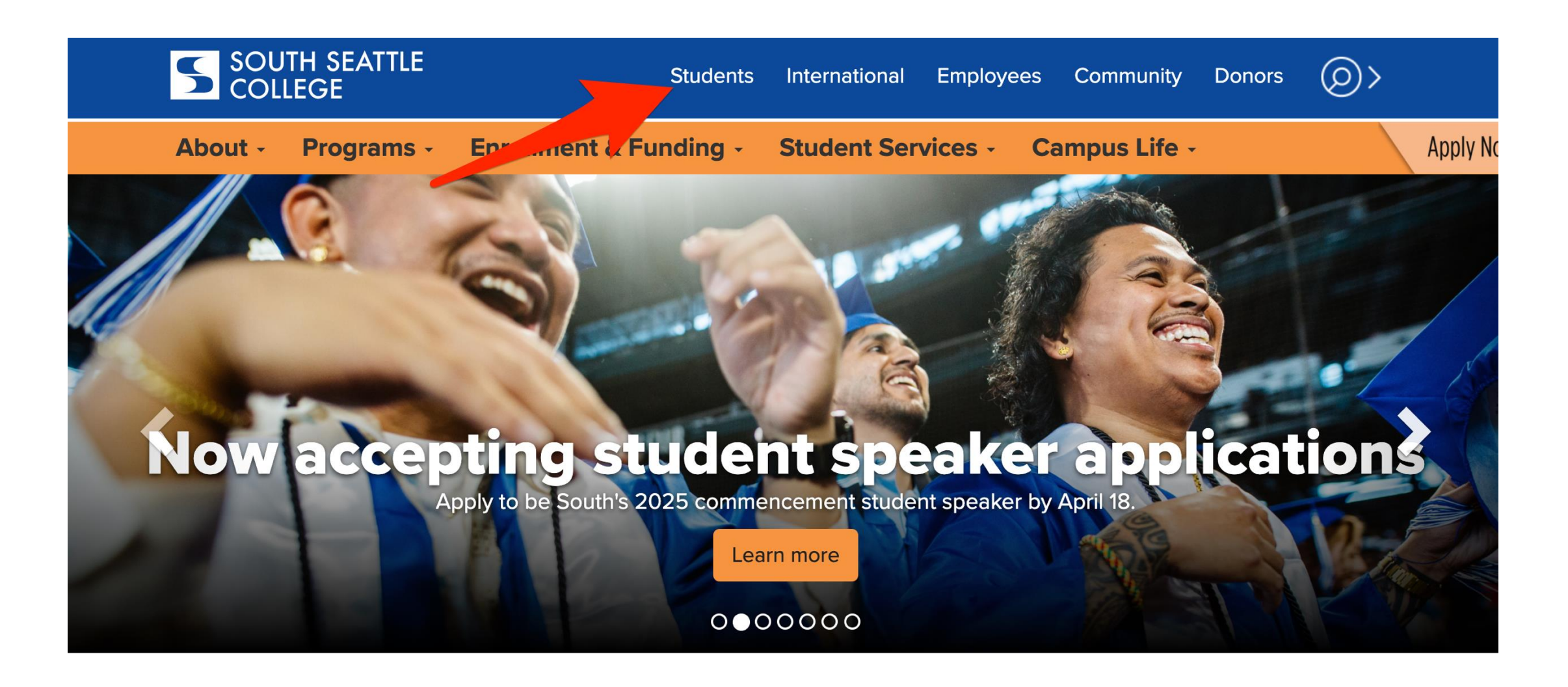

**Step 1:** Open a browser and go to your campus website. Click on **Students**.

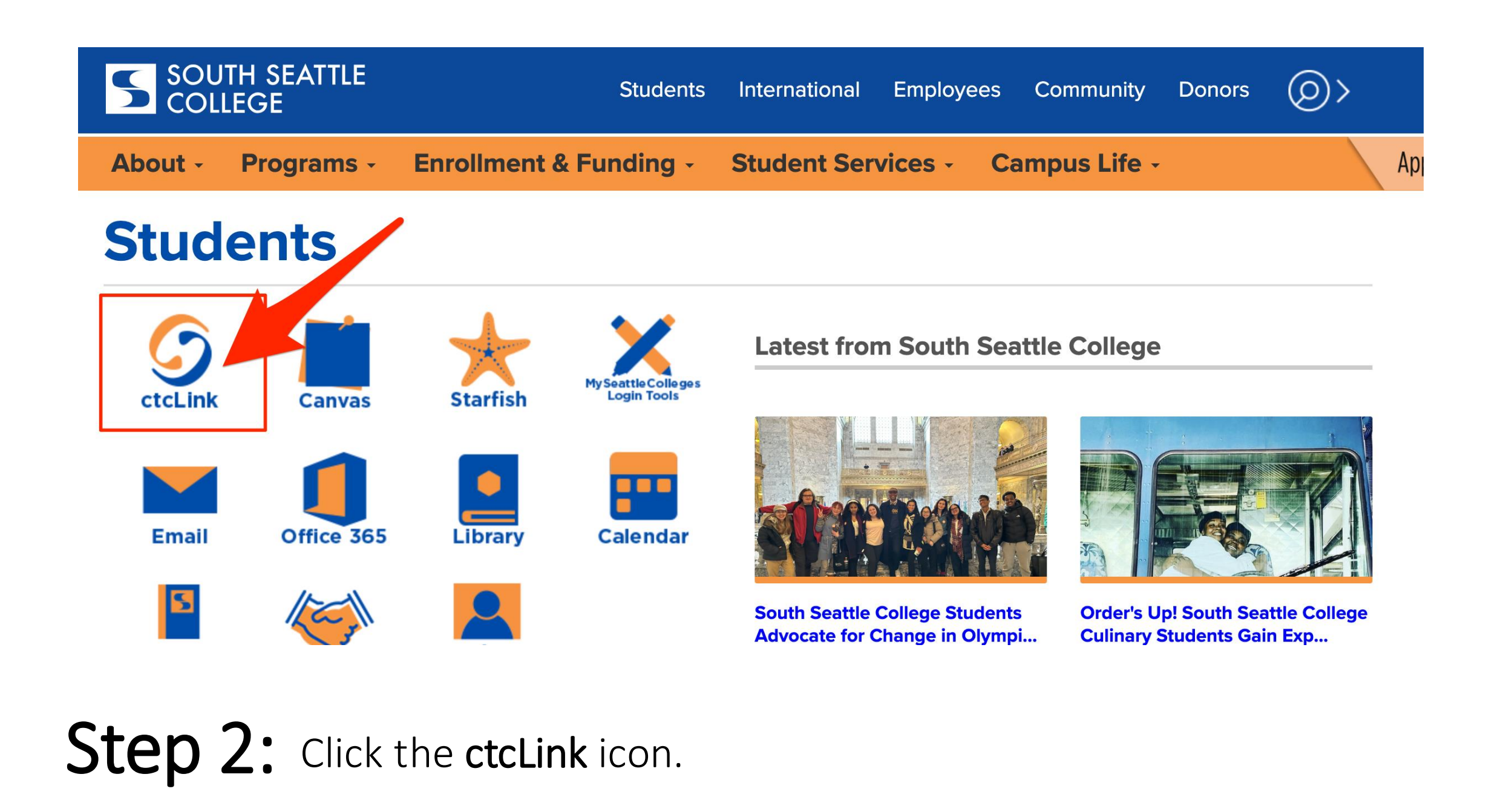

| Washington State Comm<br>Technical College | unity and<br>s |
|--------------------------------------------|----------------|
| tcLink ID                                  |                |
|                                            |                |
| Password                                   |                |
|                                            | O              |
| Keep me signed in                          |                |
| Sign in                                    |                |

**Step 3:** Enter your ctcLink ID and password. Then click **Sign In**.

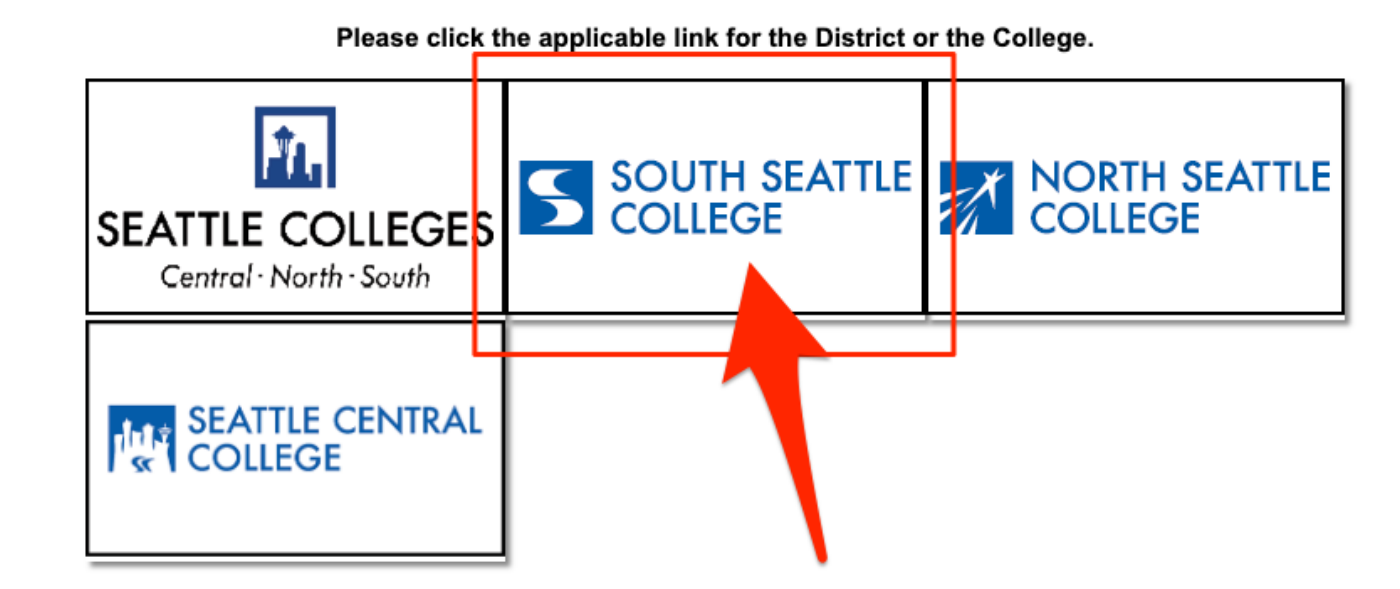

If you are, or have been, a student at more than one Washington state community college, click the college you want to log in to.

**Step 4:** If you have only been admitted to, or attend, one college, you will not see this page. Go to the next step.

### ©ctc**Link**

Mv Institution View

Welcome

### 

Canvas

**Student Homepage** 

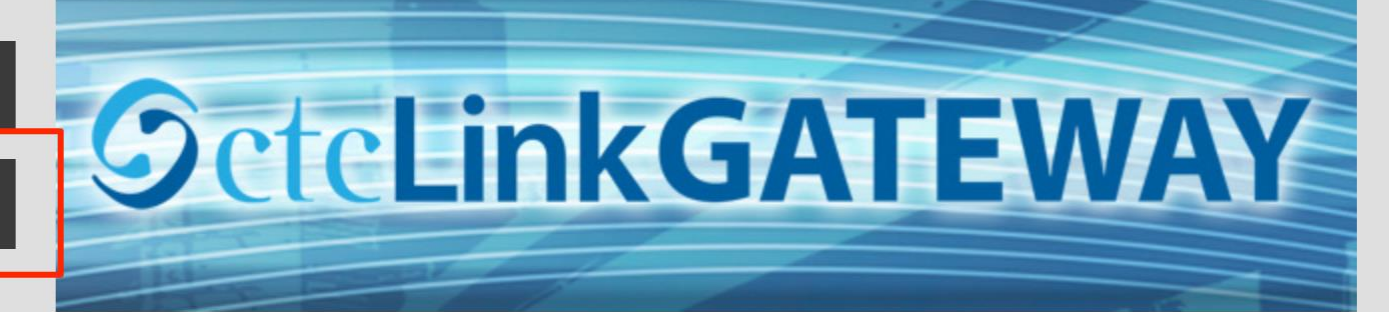

### Your Gateway to ctcLink

#### Welcome!

You have arrived at the ctcLink Gateway for Washington's community and technical colleges. The links at the left should get you everywhere you need to go in ctcLink for your student, faculty or staff online work. Some of you will have links to applications across the top of the page as well.

#### How do I...?

If you need to know how to use some of the ctcLink tools, check out the <u>ctcLink Training website</u>. There you'll find Quick Reference Guides (QRG) and training exercises to get you on your way. More content will be added to the training website as materials are developed.

# Step 5: Click on Student Homepage.

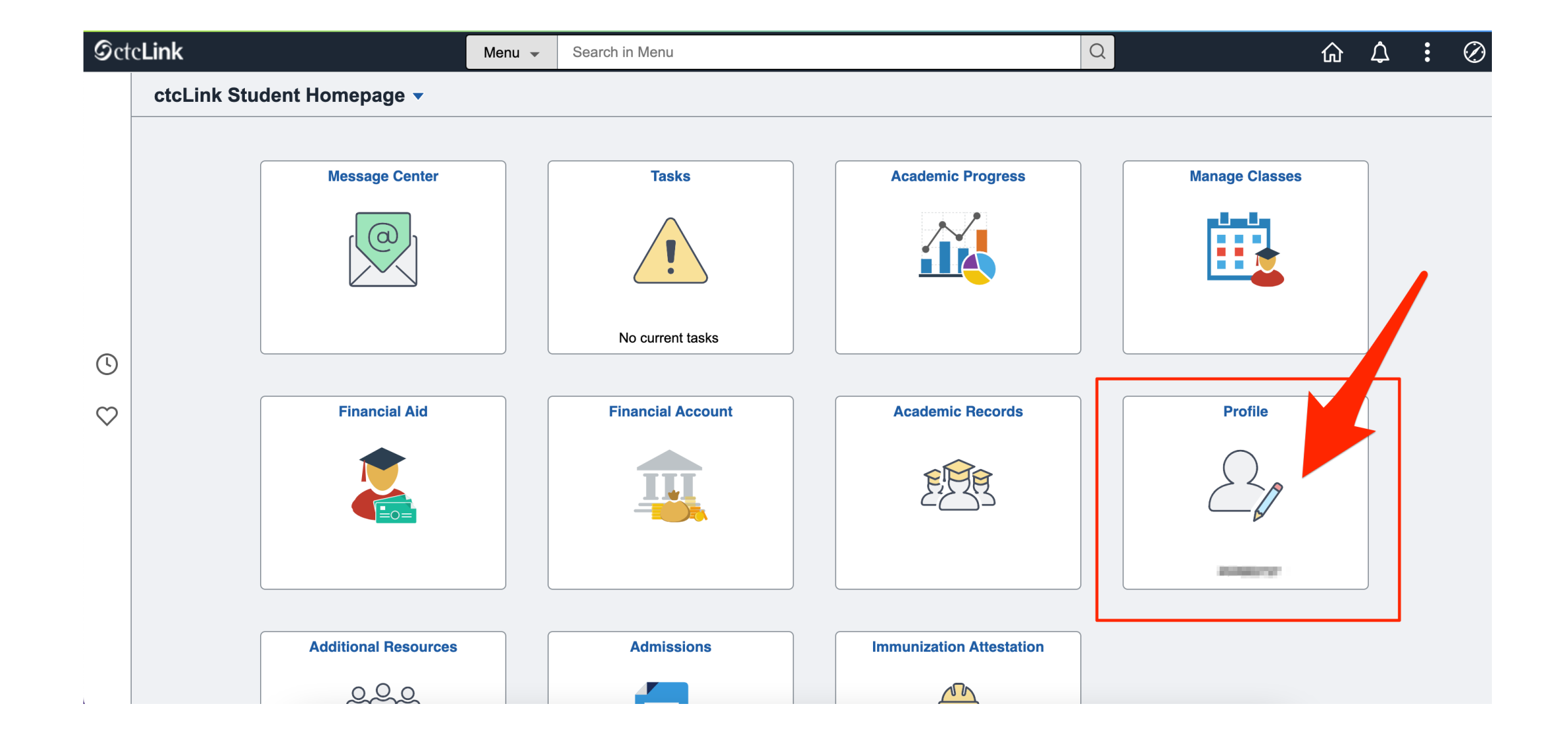

# Step 6: Click on Profile.

| <pre></pre> < ctcLink Student Homepage | Profile                                                                                                    |                                  |  | Q | ¢ |
|----------------------------------------|----------------------------------------------------------------------------------------------------|----------------------------------|--|---|---|
| ID                                     |                                                                                                    |                                  |  |   |   |
| E Personal Details                     | Personal Biographic                                                                                                    |                                  |  |   |   |
| Contact Details                        | Personal Details                                                                                                    |                                  |  |   |   |
| Addresses                              |                                                                                                    | Date of Birth                    |  |   |   |
| CP Emergency Contacts                  |                                                                                                    | Gender L                         |  |   |   |
| Ethnicity                              |                                                                                                    | Social Security Number *****XXXX |  |   |   |
| Privacy Restrictions                   | ▼ Names                                                                                                    |                                  |  |   |   |
|                                        | +                                                                                                    |                                  |  |   |   |
|                                        | Name                                                                                                    | Туре                             |  |   |   |
|                                        | Number of Street Street | Primary                          |  | > |   |
|                                        |                                                                                                    |                                  |  |   |   |
|                                        |                                                                                                    |                                  |  |   |   |
|                                        |                                                                                                    |                                  |  |   |   |

## Step 7: Click Privacy Restrictions.

### $\leftarrow \mid \bigcirc \bigtriangledown \oslash \circledast$

### Profile

| ID<br>an anna Anna   |                      |                                                                                                    |                                                                                                    |                                                                                                    |                                                                                               |  |  |
|----------------------|----------------------|----------------------------------------------------------------------------------------------------|----------------------------------------------------------------------------------------------------|----------------------------------------------------------------------------------------------------|-----------------------------------------------------------------------------------------------|--|--|
| Personal Details     | Privacy Restrictions |                                                                                                    |                                                                                                    |                                                                                                    |                                                                                               |  |  |
| Contact Details      | Explain              | Contact Details                                                                                                    | Explain                                                                                                    |                                                                                                    | 0                                                                                             |  |  |
| Addresses            | > FERPA E. Do.       | Addresses                                                                                                    | Description                                                                                                    | Restricted                                                                                                    |                                                                                               |  |  |
| Emergency Contacts   |                      |                                                                                                    | Restrict All Data                                                                                                    | f Service Explanation                                                                                                    | > >                                                                                           |  |  |
| Linicity             |                      | When you go to college, your college ma<br>it's regulated by a federal law called the f<br>permission because it's generally not c                                                                                                    | intains a record of information like your<br>amily Education Rights and Privacy Act<br>onsidered harmful or an invasion of priva<br>you're an at | name, major, and degrees or certificates earned. This is called<br>t, or FERPA. Under this law, directory information may be made<br>acy. That's how colleges, for example, can print your name in a<br>thlete, a sports roster. | "directory information", and<br>⇒ public without your explicit<br>ι graduation program or, if |  |  |
| Privacy Restrictions |                      | The Washington state community and technical college system, following FERPA, defines directory information as: your name, colleges where you enrolled, major field of study, whether you're a full-time or part-time student, dates you attended, participation in officially recognized sports, degrees or certificates earned, and honors earned.<br>If you would like to block any release of your directory information, please click "Restrict All" below. |                                                                                                    |                                                                                                    |                                                                                               |  |  |
|                      |                      |                                                                                                    |                                                                                                    | ОК                                                                                                    |                                                                                               |  |  |
|                      |                      |                                                                                                    |                                                                                                    |                                                                                                    |                                                                                               |  |  |

For an explanation of FERPA and what a FERPA Block means,

**Step 8:** click *Explain* and read the informational pop-up page. Click **OK** when you're done.

# Impacts of FERPA Block

Before applying the FERPA Block on your account, know that it will restrict:

- The information Enrollment Services can provide to you, as the student, via phone or email. You may have to come to the college with valid identification to acquire any academic information for your account.
- Degree and enrollment verification to employers.
- Your name and degree from being published in a program or in a press release without the written consent of the student.

Please contact the Enrollment Services office with questions or concerns about applying the FERPA block on your account.

Students who want to give permission for the college to share information with a third party, such as a parent or guardian or another college, must submit a FERPA release form to each they attend.

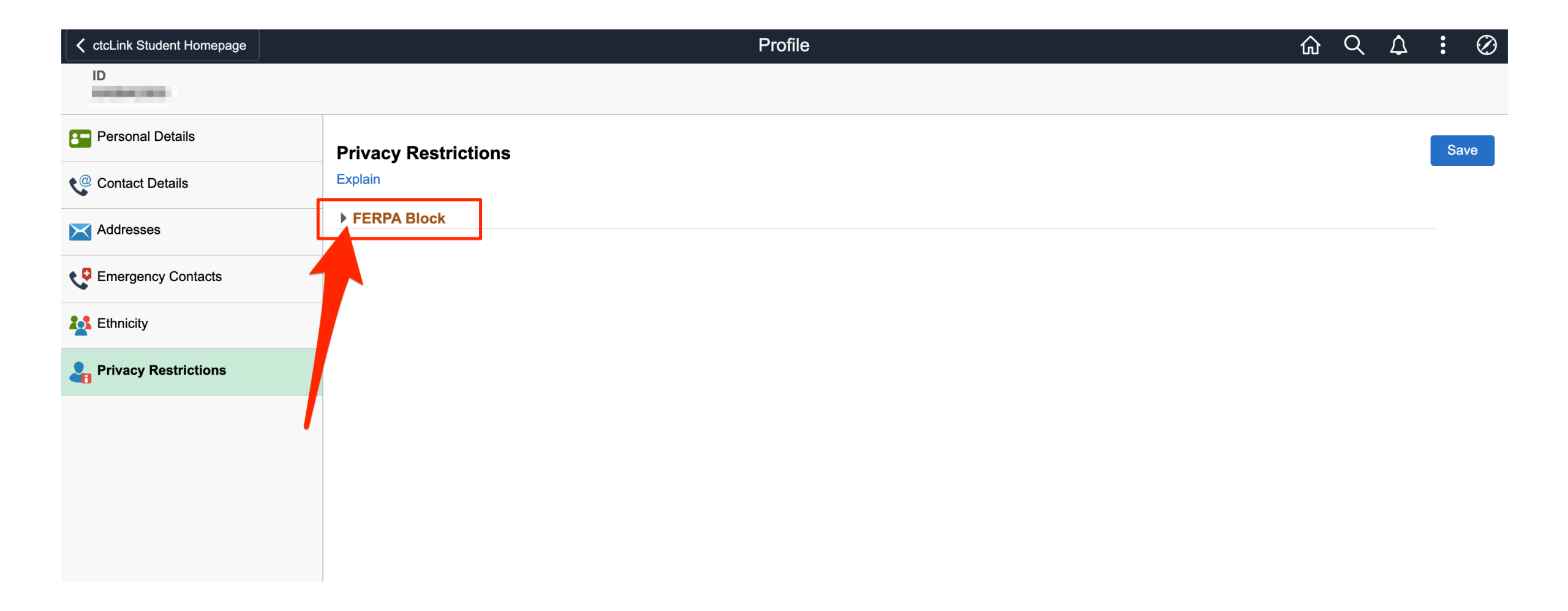

### **Step 9:** To restrict your information, click **FERPA Block**.

|                                  | Profile                                                                                                    | <b>슶 오 </b> 주                                                                                                    | : Ø                                                                                          |
|----------------------------------|----------------------------------------------------------------------------------------------------|----------------------------------------------------------------------------------------------------|----------------------------------------------------------------------------------------------|
|                                  |                                                                                                    |                                                                                                    |                                                                                              |
| Privacy Restrictions             |                                                                                                    |                                                                                                    | Save                                                                                         |
| Explain                          |                                                                                                    |                                                                                                    |                                                                                              |
| ▼ FERPA Block                    |                                                                                                    |                                                                                                    |                                                                                              |
| Description<br>Restrict All Data | Restricted                                                                                                   | >                                                                                                    |                                                                                              |
|                                  |                                                                                                    |                                                                                                    |                                                                                              |
| Restrict All Clear All           |                                                                                                    |                                                                                                    |                                                                                              |
|                                  | Privacy Restrictions<br>Explain<br>FERPA Block<br>Description<br>Restrict All Data<br>Restrict All Clear All | Privacy Restrictions<br>Explain<br>FERPA Block<br>Description Restricted<br>Restrict All Data<br>Restrict All Clear All | Profile  Privacy Restrictions Explain  FERPA Block Restrict All Data  Restrict All Clear All |

# Step 10: Click Restrict All.

### $\leftarrow | \odot \heartsuit \circledast$

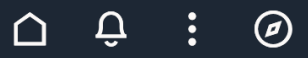

#### Profile

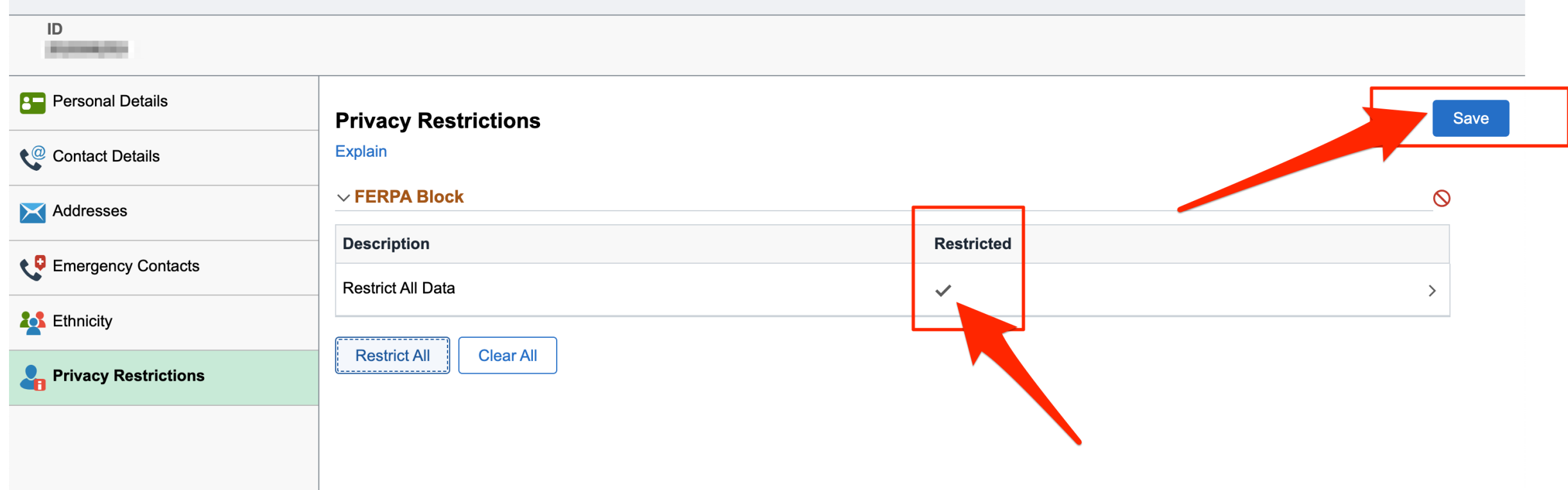

# **Step 11:** Save. Confirm that you see check mark under *Restricted*. Then, click

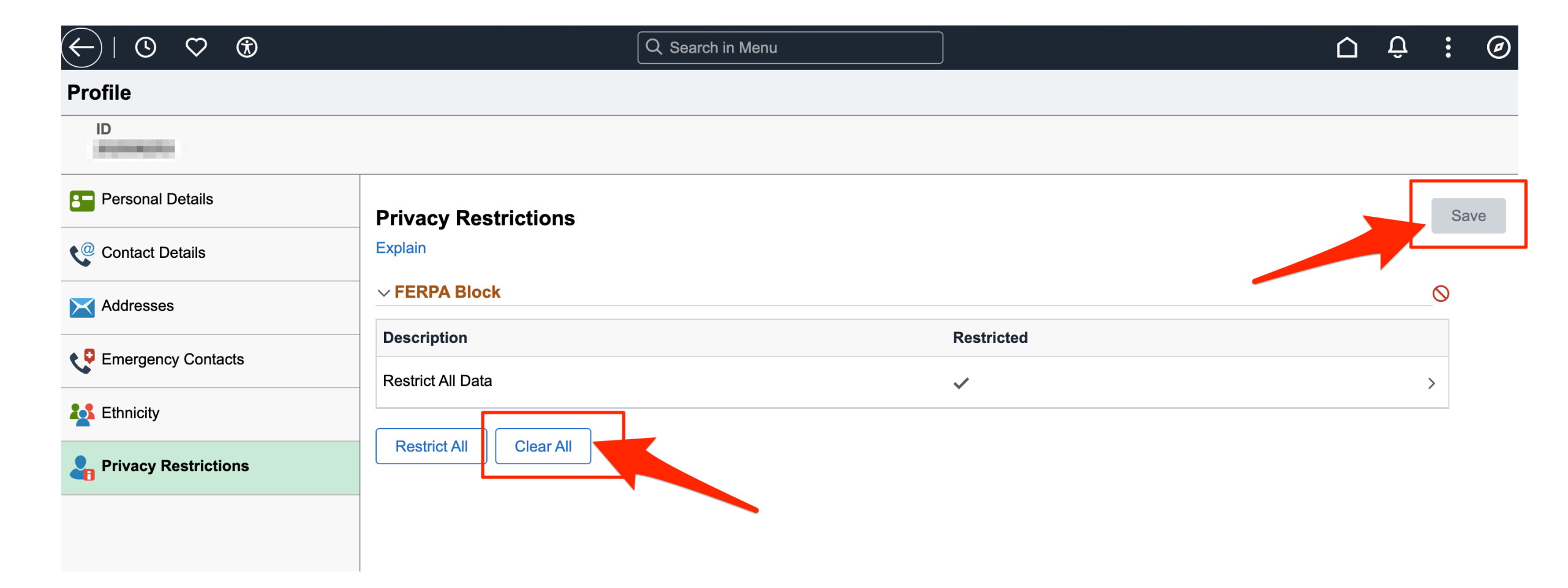

Done! The changes have been saved.

**Step 12:** To change the restriction, click **Clear All** and save your update.